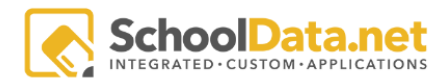

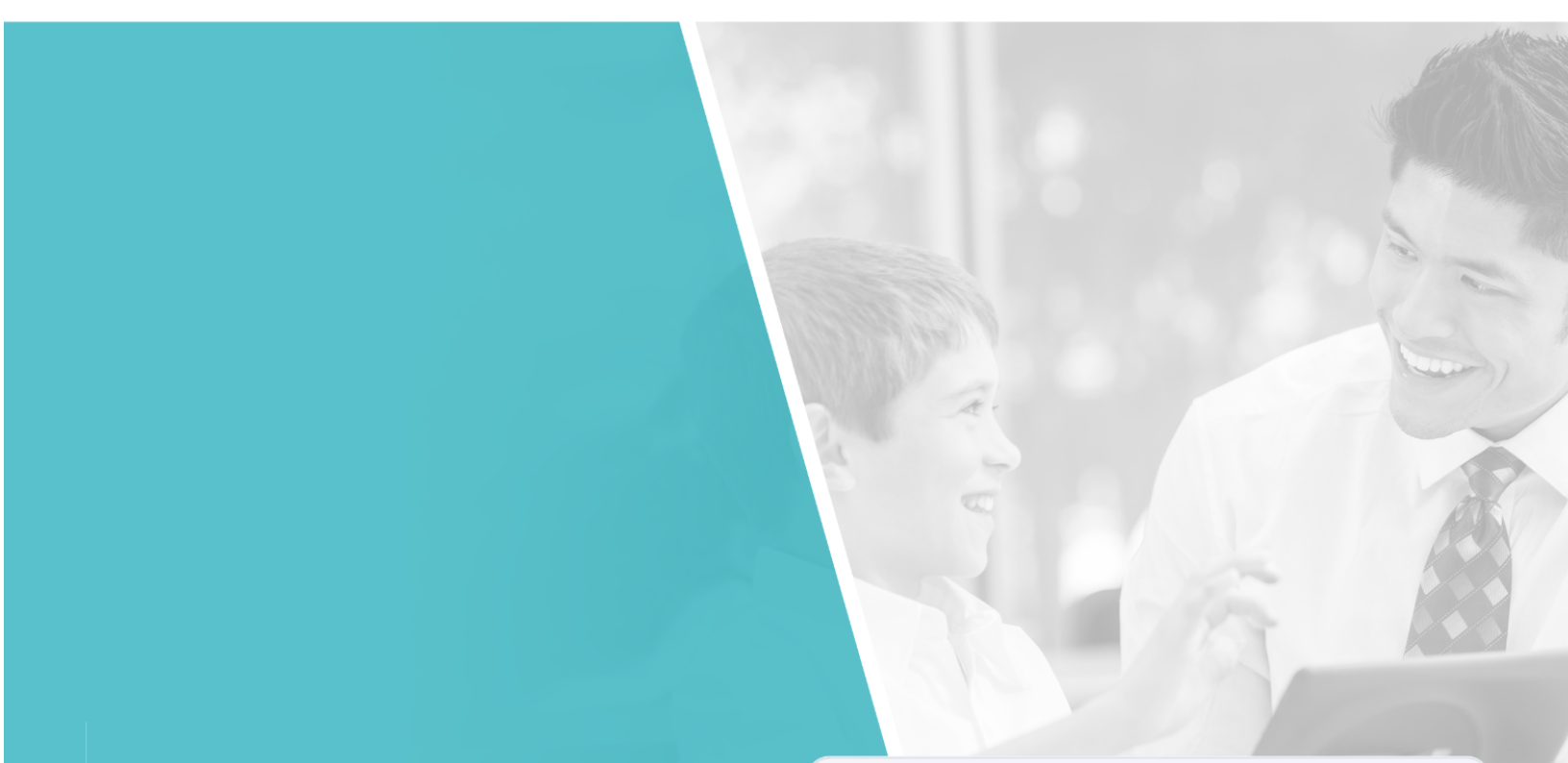

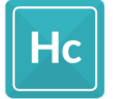

HIGHLY CAPABLE Release Notes 10/8/2021

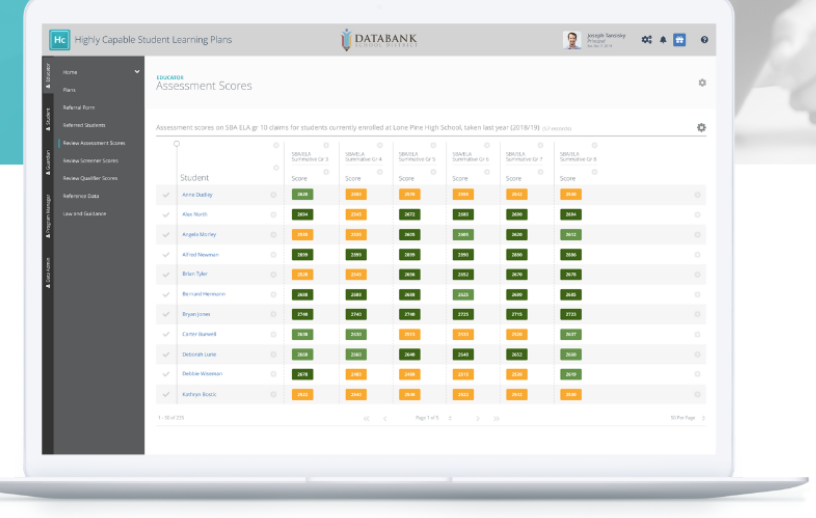

| Introduction | 2  |
|--------------|----|
| Overview     | 3  |
| New Features | 3  |
| HCSLP-27     | 3  |
| HCSLP-36     | 4  |
| HCSLP-52     | 4  |
| HCSLP-49     | 5  |
| Improvements | 6  |
| HCSLP-46     | 6  |
| HCSLP-31     | 6  |
| HCSLP-35     | 7  |
| HCSLP-40     | 8  |
| HCSLP-47     | 9  |
| HCSLP-48     | 9  |
| HCSLP-50     | 10 |
| HCSLP-51     | 11 |
| HCSLP-55     | 12 |
| HCSLP-64     | 12 |
| HCSLP-62     | 13 |
| HCSLP-65     | 13 |

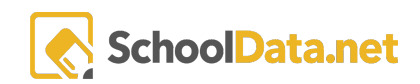

# Introduction

Overview

In the following document we will highlight the various improvements that we have made to our application Highly Capable, located in our application bundle "Student Plans".

https://schooldata.net/suite/applications/highly-capable/

## **New Features**

HCSLP-27 Implement Law in Hicap

Users are now able to view laws created by OSPI in the Hi-Cap application under the "Reference Data" section.

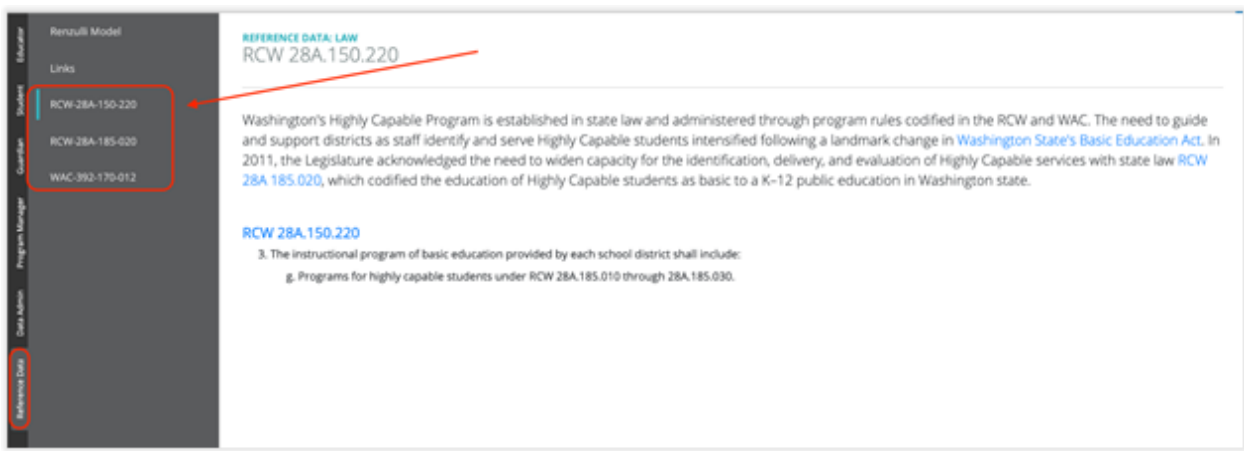

### HCSLP-36 Add Selected Rows Action to Print Hi Cap Plans

Users are able to print a student's Hi-Cap plan from the main "Plans" page. Once a user selects the student, a "Select Action Row" item will appear and users will be able to select the option to print these Hi-Cap plans.

| Home<br>Plans     | KOUCATOR     Highly Capable Student Learning Plans  |                 |                 |             |             |                  |                  |                   |  |  |  |  |
|-------------------|-----------------------------------------------------|-----------------|-----------------|-------------|-------------|------------------|------------------|-------------------|--|--|--|--|
| Referral Form     |                                                     |                 |                 |             |             |                  |                  |                   |  |  |  |  |
| Referred Students | Referred Students Defet Learning Plans (15 records) |                 |                 |             |             |                  |                  |                   |  |  |  |  |
| Assessment Scores | Student                                             | School 7.0      | Responsible Ed. | School Year | Grade Level | Eligibility Date | Eligibility Area | an                |  |  |  |  |
|                   | <ul> <li></li> </ul>                                |                 |                 | .*.         |             |                  |                  |                   |  |  |  |  |
| Screener Scores   | *                                                   | West Valley Hig |                 | 2020/21     | 11th Grade  | November 12, 2   | Math,Reading     | This will greatly |  |  |  |  |
| Qualifier Scores  |                                                     | West Valley Mid |                 | 2020/21     | 5th Grade   | November 16, 2   | Math             | Review math pla   |  |  |  |  |
|                   | ~                                                   | West Valley Hig |                 | 2020/21     | 9th Grade   |                  | Math,Reading     |                   |  |  |  |  |
|                   | ~                                                   | Cottonwood Ele  |                 | 2020/21     | 3rd Grade   | January 19, 2021 | Reading          | Student is dual   |  |  |  |  |
|                   |                                                     |                 |                 |             |             |                  |                  |                   |  |  |  |  |

### HCSLP-52 Add selected Rows Action to "Assessments Scores/Screener Scores" page to "Refer Students"

Users are able to refer students from the Assessments Scores and Screener Scores sections.

| Home 🗸            | EDUCATOR                           | N                                         |
|-------------------|------------------------------------|-------------------------------------------|
| Plans             | Screener Results                   |                                           |
| Referral Form     |                                    | ×                                         |
| Referred Students | HiCap - Screen Scores (17 records) | Data Settings Form O Select New Actions * |
| Assessment Scores | Student .                          | Refer Students                            |
| Screener Scores   |                                    | 0                                         |
| Qualifier Scores  | ~                                  | ¢                                         |
|                   | ×                                  |                                           |
|                   |                                    | A                                         |

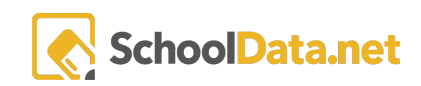

### HCSLP-49

Please Add Ability to Upload Documents Under Evidence

Educators are now able to upload documents into the Evidence section when creating/editing tasks.

| Add Record   |                           | ✓ Validate | × |
|--------------|---------------------------|------------|---|
| Task Details | Evidence Notes (required) |            |   |
|              |                           |            |   |
|              | Ella di succeda           | Upload 🗇   | 2 |
|              | No data to display.       | (0,000) 12 | J |
|              |                           |            |   |
|              |                           |            |   |

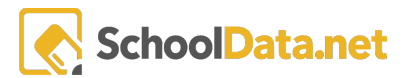

## Improvements

HCSLP-46

Add Grade Level and Enrolled School to Details Page

Users are now able to see what grade level the student is in and what school they attend in the details section of the student's Hi-Cap plan.

### HCSLP-31 Add Instructions to Referred Students Page

Instructions have been added to explain information regarding Referred Students.

| Home              | EDUCATOR                                                                                                    |
|-------------------|----------------------------------------------------------------------------------------------------|
| Plans             | Referred Students                                                                                                    |
| Referral Form     |                                                                                                    |
| Referred Students | Instructions Students included in this list have been referred to the Highly Capable Program - either by a parent, an educator or through another district process. Using the filters provided, students can be monitored as                              |
| Assessment Scores | bey proceed throughout the reterial process. Clock mere for more information about the reterial and screening process.                                                                                                    |
| Screener Scores   | Hkap - Keterred Students (is records)       Q     Q1       Q     Q1       Q     Q1       Q     Q1                                                                                                    |
| Qualifier Scores  | School Errolments     Demographics     Referral Status     Assessment Results     Program Status       Student     Manage     School     Grade Lr     Current     Gender     Federal     How Ref     Notes     Screene     Qualifier     Recomm     Enrol |

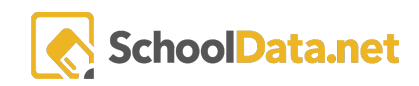

### HCSLP-35 Add Current Hi Cap Enrollment to Referred Students table in Hi Cap

Users are now able to see if a referred student is currently enrolled in the Highly Capable program.

| Home              | - INC  | 104                    |               |              |         |                          |          |           |                |              |                |           |          |   |
|-------------------|--------|------------------------|---------------|--------------|---------|--------------------------|----------|-----------|----------------|--------------|----------------|-----------|----------|---|
|                   | Refe   | erred St               | tudents       |              | 1       |                          |          |           |                |              |                |           |          |   |
| Referral Form     |        |                        |               |              |         |                          |          |           |                |              |                |           |          |   |
| Referred Students | HiCap  | ructions<br>- Referred | d Students    | (15 records) |         | $\backslash$             |          |           |                |              |                | Outa Se   | tings Fe |   |
|                   |        | r i                    | 0             | School Env   | olments | 0                        | Demograp | No        | Referral Sta   | 0            | Assessmen      | C Results | n        |   |
|                   |        | T 0<br>Student         | 7 0<br>Manage | School       | Grade L | Current Hi Cap Enrolment | Gender   | Federal R | 7 0<br>How Ref | V O<br>Notes | 7 0<br>Screene | Qualifier | Re       |   |
|                   | ~ ~    |                        |               |              |         |                          |          |           |                |              |                |           |          |   |
|                   | $\sim$ |                        | Manag         | West V       | 10th G  | No                       | F        | White     | Referre        | Austin       |                |           |          |   |
|                   | ~ ~    |                        | Manag         | West V       | 9th Gr  | No                       | 4        | White     |                |              |                |           |          |   |
|                   | $\sim$ |                        | Manag         | West V       | 10th G  | Yes                      | F        | White     |                |              |                |           |          |   |
|                   | ~ ~    |                        | Manag_        | West V       | 12th G  | No                       | м        | White     |                |              |                |           |          | 0 |
|                   | $\sim$ |                        | Manag         | West V       | 6th Gr  | No                       | м        | Hispan    |                |              |                |           |          |   |
|                   | - ×    |                        | Manag         | Cotton       | Sth Gr  | No                       | 1        | Hspan     |                |              |                |           |          |   |
|                   | $\sim$ |                        | Manag         | Cotton       | 4th Gr  | No                       | F        | Hispan    |                |              |                |           |          |   |
|                   |        |                        | Manag         | Wide H       | 3rd Gr  | Yes                      | F        | White     |                |              |                |           |          |   |
|                   | $\sim$ |                        | Manag_        | West V       | 12th G  | No                       | м        | White     |                |              |                |           |          |   |
|                   | - V    |                        | Manag_        | West V       | 12th G  | Yes                      | м        | White     |                |              |                |           |          |   |
|                   | ~      |                        | Manag_        | Apple        | 3rd Gr  | No                       | м        | Two or    |                |              |                |           |          |   |

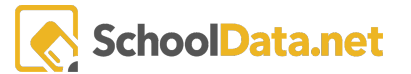

### HCSLP-40 Ability to Pull Advisor/Teacher from SIS When Creating HCP

When creating a Hi-Cap Plan, the responsible educator will be automatically assigned (from the advisor field in the SIS) upon saving.

| Add Plan                             |                                    |        | 🛩 Validate                              | × |
|--------------------------------------|------------------------------------|--------|-----------------------------------------|---|
| Highly Capable Student Learning Plan | Label (required)                   |        |                                         |   |
|                                      | Student required)                  | Select | Eligibility Date (repliced)             |   |
|                                      | Responsible Educator (systemation) | Select | Supplemental Educators Institute Select |   |
|                                      |                                    |        |                                         |   |
|                                      | Eligibility Areas (report)         | Select | Service Models (optional)               |   |
|                                      |                                    |        |                                         |   |
|                                      | Notes (sprioral)                   |        |                                         |   |
|                                      |                                    |        |                                         |   |
|                                      |                                    | h      |                                         |   |

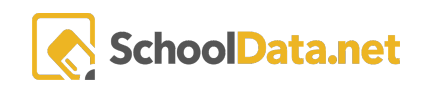

### HCSLP-47 Add Client Side Filter on Assessment Column to show current and last year assessments by default

When users view the Scores tab in the Students Hi-Cap plan, the Year column now automatically filters to display current and the previous year's scores.

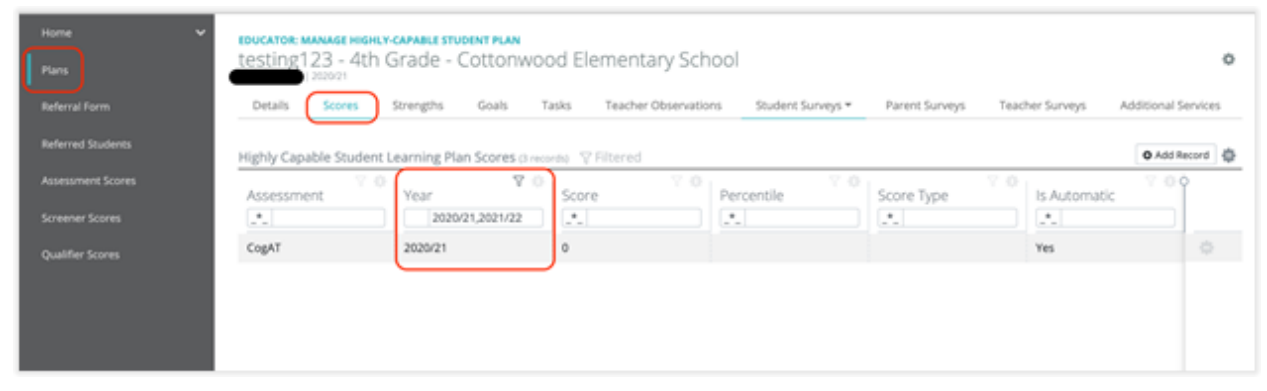

### HCSLP-48 Please Add Field and Column Indicating if Goal Was Met/Not Met

Educators are able to indicate whether a student did or did not meet the intended goal.

| Gifted in Math f      | CONCEPTION 20        | an<br>)21 - 12th ( | Grade - West Valley High School                         | $\mathbf{X}$      |                      | ٥     |
|-----------------------|----------------------|--------------------|---------------------------------------------------------|-------------------|----------------------|-------|
| Details Scores        | Strengths Goal       | Tasks              | Teacher Observations Student Surveys - Parent S         | urveys Teacher Su | rveys Additional Ser | vices |
| Highly Capable Studen | t Learning Plan Goal | \$ (14 records)    |                                                         |                   | O Add Reco           | ord 🖨 |
| Goal Category         | Selected Goal        | Details            | Learner Objective(s)                                    | Tasks             | Goal Met             |       |
| Academic Goals        | Read certain acad    | testing addi       | Use an inquiry process to conduct independent study an  | Read the Codex Gi | Yes                  |       |
| Academic Goals        | Read certain acad    | Wheeeee!           | Demonstrate growth commensurate with their aptitude     |                   | Yes                  |       |
| Academic Goals        | Develop specific     | In order to d      | Demonstrate growth commensurate with their aptitude     | Develop a Senior  | No                   |       |
| Academic Goals        | Develop specific     |                    | Demonstrate growth commensurate with their aptitude     |                   | No                   |       |
| Academic Goals        | Develop specific     | In order to I      | Demonstrate growth commensurate with their aptitude     |                   | Yes                  |       |
| Kendemie Ponte        | Pausian conside      | Tere 6 34 34       | Passanetesta securiti commencuesta unito thaic sotituda | 6 3 4 31          | Rin                  |       |

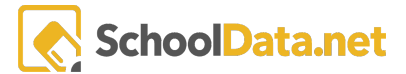

### HCSLP-50 Add Selector to Referred Students Page to capture "How Referred" data point for state reporting, plus "Notes" text box

Users are able to determine how a student was referred by selecting from a list of possible referral methods.

| Home             | ~                 | Manage       | Referred     | Student            | UDENT                                     |                    |                      |                        |        |
|------------------|-------------------|--------------|--------------|--------------------|-------------------------------------------|--------------------|----------------------|------------------------|--------|
| nano<br>Autoroli | i um              | Destals      | Defectals    | Assessment Croces  | Darsen Commer Educator Comme              |                    |                      |                        |        |
| Referral I       | form              | Decaris      | Neterrais    | Appendiment scores | Predominant School Insulant               |                    | Grade Level insured  |                        |        |
| Referred         | Students          |              |              |                    | West Valley High School                   |                    | 10th Grade           |                        |        |
| Assessm          | ent Scores        |              |              |                    | Gender (required)                         |                    | Federal Race proving | 0                      |        |
| Screener         | Scores            |              |              | $\mathbf{X}$       | Female                                    |                    | White                |                        |        |
| Qualifier        | Scores            |              |              |                    | ELL Status (required)                     | Free/Reduced Lunch | Status (required)    | SPED Status (required) | _      |
|                  |                   |              |              |                    | Never Enrolled                            | Active             |                      | Never Enrolled         |        |
|                  |                   |              |              |                    | How Referred (optional)                   |                    |                      |                        | Select |
|                  |                   |              |              |                    | Referred by other ×                       |                    |                      |                        |        |
|                  |                   |              |              |                    | Notes (optional)                          |                    | •                    |                        | - I    |
|                  |                   |              |              |                    |                                           |                    | •                    |                        |        |
|                  |                   |              |              |                    |                                           |                    |                      |                        |        |
|                  |                   |              |              |                    |                                           |                    |                      |                        |        |
|                  |                   |              |              |                    |                                           | <b>1</b>           | ave                  |                        |        |
|                  | -                 |              |              |                    |                                           |                    |                      |                        |        |
|                  |                   |              |              |                    |                                           |                    |                      |                        |        |
| Ho               | w Referred        | ł            |              |                    |                                           |                    |                      | ✓ Add How Referre      | d X    |
|                  |                   |              |              |                    |                                           |                    |                      |                        |        |
| How              | Referred (11 reco | rds)         |              |                    |                                           |                    |                      |                        | - 0    |
|                  | How Referred      | Selectio     | ons          |                    |                                           |                    |                      |                        |        |
| ~                | *                 |              |              |                    |                                           |                    |                      |                        |        |
| $\checkmark$     | Referred by stud  | ient's auto  | omatic refer | ral procedure      |                                           |                    |                      |                        |        |
| $\sim$           | Referred by sch   | ool or dist  | rict staff   |                    |                                           |                    |                      |                        |        |
| $\sim$           | Referred by par   | ent/guardi   | ian          |                    |                                           |                    |                      |                        |        |
| ~                | Referred by self  |              |              |                    |                                           |                    |                      |                        |        |
| $\sim$           | Referred by pee   | r            |              |                    |                                           |                    |                      |                        |        |
| $\sim$           | Referred by oth   | er           |              |                    |                                           |                    |                      |                        |        |
| $\sim$           | Referred by syst  | ems autor    | matic referr | al procedure &     | school or district staff                  |                    |                      |                        |        |
| $\sim$           | Referred by syst  | ems autor    | matic referr | al procedure &     | parent/guardian                           |                    |                      |                        |        |
| $\sim$           | Referred by syst  | ems autor    | matic referr | al procedure &     | self                                      |                    |                      |                        |        |
| $\sim$           | Referred by syst  | ems autor    | matic referr | al procedure &     | peer                                      |                    |                      |                        |        |
| 1                | Referred in prio  | r vear, refe | erral reason | unknown            |                                           |                    |                      |                        |        |
| 1 - 1            | 1 of 11           |              |              |                    | $\ll$ < Page 1 of 1 $\Leftrightarrow$ > > |                    |                      |                        | age 🜲  |
|                  |                   |              |              |                    |                                           |                    |                      |                        |        |

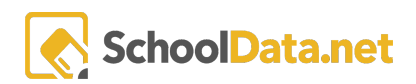

### HCSLP-51 Add New SdsSelector to the Task Section

Users are now able to create a goal and add a task along with that goal in one pop up view.

| Home<br>Plans  | ř                                                  | Gifted in           | n Math fo   |                   | D 202         | 1 - 12th    | Grade - W     | /est Valley      | y High Scho       | ool             |            |              |            |                   | ¢ |
|----------------|----------------------------------------------------|---------------------|-------------|-------------------|---------------|-------------|---------------|------------------|-------------------|-----------------|------------|--------------|------------|-------------------|---|
| Referral Form  | ,                                                  | Details             | Scores      | Strengths         | Goals         | Tasks       | Teacher Obser | vations S        | tudent Surveys =  | Parent 5        | iurveys    | Teacher Surv | nys Ada    | ditional Services |   |
| Referred Stud  | lents                                              | Highly Can          | able Studen | t Learning Plar   | Goals         | id records) |               |                  |                   |                 |            |              | 2          | O Add Record      | b |
|                | cores                                              | Goal Cat            | 7 0         | Colortari Ga      | 7 0 Le        | 7-0         | Learner Ob    | (articula)       |                   | 7.0             | Tarke      | 7.0          | Goal Mar   | 7.00              | - |
|                | res                                                | _*_                 | -Soi A      | .*_               |               | *           |               | (ecovers)        |                   |                 |            |              | .*_        |                   |   |
| Qualifier Scor | 45                                                 | Academic (          | Soals       | Read certain a    | cad b         | esting addi | Use an inquir | y process to con | duct independent  | t study an      | Read the O | odex Gi 1    | Yes        |                   |   |
|                | Add Record                                         |                     |             |                   |               |             |               |                  |                   |                 |            |              | 🛩 Validate | ×                 |   |
|                | Highly Capable S<br>Goal                           | itudent Learr       | ning Plan   | Goal Selection    | repred        |             |               | Select           | Learner Objective | <b>5</b> (vale) |            |              | Select     |                   |   |
|                |                                                    |                     |             | Goal Details :::: | (in-al)       |             |               |                  |                   |                 |            |              |            |                   |   |
|                |                                                    |                     |             |                   |               |             |               |                  |                   |                 |            |              |            |                   |   |
|                |                                                    |                     |             |                   |               |             |               |                  |                   | 0.64            | al Met     |              |            |                   |   |
|                |                                                    |                     |             |                   |               |             |               |                  |                   |                 |            |              |            |                   |   |
|                |                                                    |                     |             |                   |               |             |               |                  |                   |                 |            |              |            |                   |   |
|                | Task 1<br>(membering task for this Goal (optional) |                     |             | Task Selection    |               |             |               |                  |                   |                 |            |              | Select     |                   |   |
|                |                                                    |                     |             | Task Notes        |               |             |               |                  |                   |                 |            |              |            |                   |   |
|                |                                                    |                     |             |                   |               |             |               |                  |                   |                 |            |              |            |                   |   |
|                |                                                    |                     |             |                   |               |             |               |                  |                   |                 |            |              |            |                   |   |
|                | Add Record                                         |                     |             |                   |               |             |               |                  |                   |                 |            |              | 🛩 Validate | ×                 |   |
|                | Task 1                                             |                     |             | Task Selection    | loptional)    |             |               |                  |                   |                 |            |              | Select     |                   |   |
|                | Enter the trat. Lask for the                       | Coa (optional)      |             | Task Nister       |               |             |               |                  |                   |                 |            |              |            |                   |   |
|                |                                                    |                     |             | HERE PROVED IN .  |               |             |               |                  |                   |                 |            |              |            |                   |   |
|                |                                                    |                     |             |                   |               |             |               |                  |                   |                 |            |              |            |                   |   |
|                |                                                    |                     |             | Evaluation Met    | hods particip |             |               |                  |                   |                 |            |              | Select     |                   |   |
|                |                                                    |                     |             |                   |               |             |               |                  |                   |                 |            |              |            |                   |   |
|                |                                                    |                     |             |                   |               |             |               |                  |                   |                 |            |              |            |                   |   |
|                |                                                    |                     |             |                   |               |             |               |                  |                   |                 |            |              |            |                   |   |
|                | West 0                                             |                     |             | Task Salection    |               |             |               |                  |                   |                 |            |              | Salact     | - 1               |   |
|                | Enter the second Task for th                       | his Goal (sptional) |             |                   |               |             |               |                  |                   |                 |            |              |            |                   |   |
|                |                                                    |                     |             | Task Notes        | 0140          |             |               |                  |                   |                 |            |              |            |                   |   |
|                |                                                    |                     |             |                   |               |             |               |                  |                   |                 |            |              |            |                   |   |

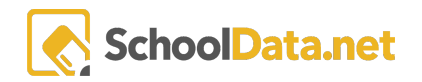

### HCSLP-55 Add row action edit for Automatic Assessments

| 1 |                    | MATA ADMIN                                          |                                             |              |                       |  |  |  |  |  |  |  |  |
|---|--------------------|-----------------------------------------------------|---------------------------------------------|--------------|-----------------------|--|--|--|--|--|--|--|--|
| 1 | Service Models     | Automatically Incorporated Assess                   | Automatically incorporated Assessment Tests |              |                       |  |  |  |  |  |  |  |  |
| ł |                    |                                                     |                                             | ×            | A Add Barrard         |  |  |  |  |  |  |  |  |
| 8 | Goal Categories    | Data Admin Automatic Assessments (incorea)          |                                             | 7.0.         | V 00                  |  |  |  |  |  |  |  |  |
| 3 |                    | Assessment Test                                     | Is Screener                                 | Is Qualifier |                       |  |  |  |  |  |  |  |  |
|   |                    | MSP Read Gr 7 - Analysis                            | Yes                                         | Yes          | 0                     |  |  |  |  |  |  |  |  |
| 1 | Evaluation Methods | Beg DDS Form D Digraphs Gr 9                        | Yes                                         | No           | Row Actions & Options |  |  |  |  |  |  |  |  |
| - | Fieldly Areas      | SBA Summative Mathematics GradReq (Thru Fall 17/18) | No                                          | No           | 68                    |  |  |  |  |  |  |  |  |
|   |                    | I-Ready Time on Task Fall Reading Gr 8              | No                                          | No           | Delete                |  |  |  |  |  |  |  |  |
| U |                    | i-Ready Time on Task Fall Math Gr 8                 | No                                          | No           | 0                     |  |  |  |  |  |  |  |  |
| 3 | Public Referrals   | Interest Profiler Short Version                     | No                                          | No           |                       |  |  |  |  |  |  |  |  |
| Î |                    | The Best Test to Date                               | No                                          | No           |                       |  |  |  |  |  |  |  |  |
| 1 |                    | The Best test to Date - No Actually                 | No                                          | No           |                       |  |  |  |  |  |  |  |  |
|   |                    | CogAT                                               | Yes                                         | Yes          |                       |  |  |  |  |  |  |  |  |
|   |                    |                                                     |                                             |              |                       |  |  |  |  |  |  |  |  |

Users that have the Data Admin role are now able to edit the Automatic Assessments.

#### HCSLP-64 <u>Updates to DataTableData For HiCap StudentAssessmentTestScores</u>

A few adjustments have been made to the Assessment score table: Scores are now color coordinated (green, red, etc.) and more columns are included such as Gender, Ethnicity, race, school, grade level, and services.

| Home 🗸            | EDUC              | ATOR           |                   |               |                     |              |                   |                              |                |              |              |           |  |
|-------------------|-------------------|----------------|-------------------|---------------|---------------------|--------------|-------------------|------------------------------|----------------|--------------|--------------|-----------|--|
| Plans             | Assessment Scores |                |                   |               |                     |              |                   |                              |                |              |              |           |  |
| Referral Form     |                   |                |                   |               |                     |              |                   |                              |                |              |              |           |  |
| Referred Students | HiCa              | p - Assessment | Scores for i-Read |               | Data Settings Form  |              |                   |                              |                |              |              |           |  |
| Annual Trans      |                   | Student        |                   | Score         |                     | î            |                   |                              |                |              |              |           |  |
| Assessment scores |                   | Student 0      | Gender            | Ethnicity     | Y 0<br>Federal Race | Predominant  | Grade Level       | V 0<br>Services              | ⊗ ⊽ O<br>Score | Permission R | Permission G |           |  |
| Screener Scores   |                   |                | Female            | White         | White               | South Ridge  | 2nd Grade         | ML - No affiliation, Non     | 606            | No           | No           | 0         |  |
| Qualifier Scores  |                   |                | Female            | White         | White               | South Ridge  | 2nd Grade         | MIL - No affiliation, Non    | 603            | No           | No           | 0         |  |
|                   |                   |                | Male              | White         | White               | South Ridge  | 2nd Grade         | 504, MIL - No response /     | 594            | No           | No           | 0         |  |
|                   |                   |                | Male              | Asian         | Asian               | South Ridge  | 2nd Grade         | ML - No affiliation, INSTR   | 590            | No           | No           |           |  |
|                   |                   |                | Female            | White         | White               | Union Ridge  | 2nd Grade         | ML - No affiliation, Gifted  | 584            | No           | No           |           |  |
|                   |                   |                | Female            | White         | White               | South Ridge  | 2nd Grade         | ML - No affiliation, INSTR   | 583            | No           | No           |           |  |
|                   |                   |                | Male              | Asian         | Asian               | South Ridge  | 2nd Grade         | ML - No response / refus     | 579            | No           | No           |           |  |
|                   |                   |                | Male              | Asian         | Asian               | Union Ridge  | 2nd Grade         | Free/Reduced Lunch, Fre      | 577            | No           | No           |           |  |
|                   |                   |                | Female            | Black/African | Black/African       | South Ridge  | 2nd Grade         | ML - No affiliation, INSTR   | 576            | No           | No           |           |  |
|                   |                   | _              | 88.14             | 10.0.0.0      | union.              | Photos Bides | And Section       | the the second second second | 6.91           | No.          | 81.m.        | $\sim 1$  |  |
|                   |                   |                |                   |               |                     |              | Page 1 of 5 # - 5 | >                            |                |              |              | an page 1 |  |

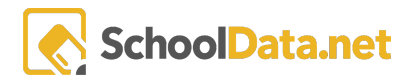

### HCSLP-62 Multiple Referrals to be Nested In One Place

The "Referred Students" section now displays only one referral. To view if a student has been referred by multiple educators, users will select: Manage>> Referrals tab.

| Home 🗸                    | Home EDUCATOR Referred Students |                         |               |          |         |          |           |                |              |                |             |            |               |        |   |
|---------------------------|---------------------------------|-------------------------|---------------|----------|---------|----------|-----------|----------------|--------------|----------------|-------------|------------|---------------|--------|---|
| Plans                     | increme a                       | a seascines             |               |          |         |          |           |                |              |                |             |            |               |        |   |
| Referral Form             |                                 |                         |               |          |         |          |           |                |              |                |             |            |               |        |   |
| Referred Students         | HiCap - Re                      | ns<br>ferred Students ( | 32 records)   |          |         |          |           |                |              |                |             |            |               |        |   |
| Screener Scores           | Ŷ                               | 0                       | School Env    | oliments | 0       | Demograp | 0<br>Nos  | Referral Sta   | eus O        | Assessmen      | C Results   | Program St | atus          | Ŷ      |   |
| Qualifier Scores          | Stu                             | dent Manage             | 7 O<br>School | Grade L  | Current | Gender   | Federal F | 7 0<br>How Ref | V 0<br>Notes | 7 O<br>Screene | 0 Oualifier | Recomm     | 7 0<br>Recomm | Enroll |   |
| Assessment Scores         | ~ 🗄                             |                         |               |          |         |          |           |                |              |                |             |            |               |        |   |
| Universal Screener Scores | ~                               | Manag                   | Sunset        | 6th Gr   | No      | F        | Two or    |                |              | 52             | 52          |            |               | No     |   |
|                           | ~ ~                             | Manag                   | Wisdo         | 2nd Gr   | No      | м        | White     |                |              | 99             | 99          |            |               | No     | 0 |
|                           | $\sim$                          | Manag                   | Union         | 2nd Gr   | No      | м        | White     |                |              | 85             | 85          |            |               | No     |   |
|                           | ~                               | Manag                   | View Ri       | 7th Gr   | No      | м        | White     |                |              | 98             | 98          |            |               | No     |   |
|                           | $\sim$                          | Manag                   | View Ri       | 7th Gr   | No      | м        | White     |                |              | 80             | 80          |            |               | No     |   |
|                           | ~ ~                             | Manag                   | View Ri       | 7th Gr   | No      | м        | Black/A   |                |              |                |             |            |               | No     |   |
|                           | $\sim$                          | Manag                   | View Ri_      | 7th Gr   | No      | м        | Asian     |                |              | 95             | 95          |            |               | No     |   |
|                           | ~                               | Manag                   | View Ri_      | 7th Gr   | No      | м        | White     |                |              | 87             | 87          |            |               | No     | 0 |
|                           | $\sim$                          | Manag                   | Sunset        | 6th Gr   | No      | м        | White     |                |              | 95             | 95          |            |               | No     |   |
|                           | ~~                              | Manag                   | Sunset        | 6th Gr   | No      | F        | Hispan    |                |              | 94             | 94          |            |               | No     |   |
|                           | ~                               | Manag                   | Sunset        | Sth Gr   | No      | F        | White     |                |              | 91             | 91          |            |               | No     |   |
|                           | ~                               | Manag                   | Sunset        | 6th Gr   | No      | м        | White     |                |              | 90             | 90          |            |               | No     |   |
|                           | 1                               | Manag                   | South         | 3rd Gr   | No      | F        | Black/A   |                |              | 94             | 94          |            |               | No     |   |

### HCSLP-65

Create HiCap ApplicationUserRole that must be assigned to users to provide access to Hi Cap App

Users now must be given access via a Highly Capable Application User Role in order to access the application.

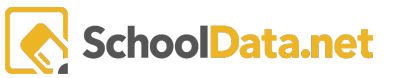